Administration Guide

RM Unify

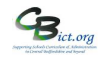

RM Unify

# Administration Guide

| Contents |                                                                                |       |  |  |
|----------|--------------------------------------------------------------------------------|-------|--|--|
|          | Access the Management Console dashboard                                        | 1     |  |  |
|          |                                                                                |       |  |  |
| User A   | Account Management                                                             |       |  |  |
| 1        | Grant Admin access rights to a Unify user                                      | 2     |  |  |
| 2        | Change user passwords (reset user account following a 'lock' scenario)         | 2     |  |  |
| 3        | Create new Unify user account                                                  | 3     |  |  |
| 4        | Change Username in RM Unify                                                    | 3     |  |  |
| 5        | Changing Username in RM Integris+                                              | 4     |  |  |
| Additi   | onal features                                                                  |       |  |  |
| 6        | Password Policy (determining password strength)                                | 4     |  |  |
| 7        | Branding                                                                       | 4-5   |  |  |
| 8        | Publishing Notification messages                                               | 5     |  |  |
| 9        | RM Unify linked to Microsoft Teams or Google Classroom                         | 6     |  |  |
| 10       | User accounts for pupils                                                       | 6     |  |  |
| For sc   | hools in Federations or MAT/Trusts                                             |       |  |  |
| 11       | Linking RM Unify Account (to more than one school)                             | 6     |  |  |
|          |                                                                                |       |  |  |
|          | Annex 1 – Administrator Access Levels                                          | 7-8   |  |  |
|          | Annex 2 – Launch Pad administration                                            | 9     |  |  |
|          | Annex 3 – RM Unify User Helpsheet (logging on, setting profile, My Launch Pad) | 10-11 |  |  |
|          |                                                                                |       |  |  |

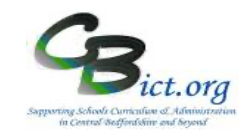

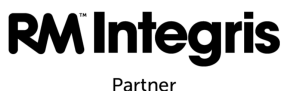

# Administration Guide

Uniti

This guidance covers important admin tasks for the maintenance of user accounts and access to RM Unify and RM Integris+.

### Administrator access levels in Unify (see Annex 1)

There are three types of admin rights available:

- Super Admin can perform all administrative tasks.
- Password Admin can reset the passwords for all non-administrative users.
- Launch Pad Admin can set up and reorganise Launch Pads.

The Super User admin (only) can assign these rights to any user with a role of Teaching Staff or Non-Teaching Staff. This is done through the Management Console dashboard.

#### **Management Console dashboard**

Many of the Unify admin tasks are actioned through the Unify Management Console dashboard.

### Access the Management Console dashboard

1. Click on *Management Console* (top menu bar).

The **Management Console dashboard** enables management of user accounts and access as well as providing information about when the synchronisation process between RM Unify and RM Integris+ has taken place.

The synchronisation (when RM Unify talks to RM Integris+) occurs overnight as a regular routine – you can see the last time the synchronisation place by looking at the details on the *Last sync from MIS* line.

If you make changes to staff details (adding a new staff member) and any user accounts in RM Integris, you can enforce an immediate synchronisation by clicking on the Resync button *(See section Creating User Accounts for more details)* 

This is the Dashboard (click on the Dashboard link to return to this screen at any time)

| Dashboard              |                                |                     |                                                               |        |  |  |  |
|------------------------|--------------------------------|---------------------|---------------------------------------------------------------|--------|--|--|--|
| Dashboard              | User Summary                   |                     | Change User Password                                          |        |  |  |  |
| Manage Other           | Role                           | Number of Users     | Please change AD synced users' passwords on the local network |        |  |  |  |
| Establishments         | Student                        | 14                  | Required fields are denoted by an asterisk (*).               |        |  |  |  |
| Delegated Admin Rights | Teaching Staff                 | 0                   | Username *                                                    |        |  |  |  |
|                        | Non Teaching Staff             | 6                   | Enter the username                                            | @cbict |  |  |  |
| Establishment          | Parent                         | 1                   |                                                               |        |  |  |  |
| RM Unity Subscription  | Governor                       | 0                   | New password *                                                |        |  |  |  |
| SSU Settings           | Other                          | 0                   | Enter the password                                            |        |  |  |  |
| Branding               | Currenter Ct                   | -                   | Confirm password *                                            |        |  |  |  |
| Notifications          | Synchronisation St             | atus                | Confirm the password                                          |        |  |  |  |
|                        | Last sync from [sync n<br>CSV: | ever run]           | Note: User will be forced to change their password            |        |  |  |  |
| Sign In & Security     | Lastana from Matan             |                     |                                                               |        |  |  |  |
| Multi Factor Auth      | AD: <u>subscr</u>              | ption               | Change Password                                               |        |  |  |  |
| Password Policy        | Last sync from 07/12/2         | 021 at 02:02 Resync |                                                               |        |  |  |  |
| Users & Groups         | MIS:                           |                     | _                                                             |        |  |  |  |
| Users                  |                                |                     |                                                               |        |  |  |  |
| Groups                 |                                |                     |                                                               |        |  |  |  |
| Download Passwords     |                                |                     |                                                               |        |  |  |  |
| User Audit             |                                |                     |                                                               |        |  |  |  |

App Librar

Management Console

# RM Unify

## Administration Guide

### 1. Grant Admin access rights to a Unify user account

In RM Unify, access the Management Console dashboard

- 1. Select **Users** option (in left hand menu) this will display a list of user accounts according to the user category type appearing in the View box
- 2. Change the View drop-down to either Teaching Staff or Non-Teaching Staff to find the user.
- 3. Click on Actions box next to the user
- 4. From the menu, select either Grant Super Admin rights, Grant Password Admin rights or Grant Launch Pad Admin rights. View the separate Admin Rights handout for further information

### Change user passwords (reset user account following a 'lock' scenario)

(note: there is no unlock facility – simply reset the password. If changing password does not allow user access, then see **\*\*** note below)

### In RM Unify, access the Management Console dashboard

- 1. Select Users option (in left hand menu) this will display a list of user accounts according to the type appearing in the View box
- 2. Change the View drop-down to either Teaching Staff or Non-Teaching Staff to find the user. Note: You can also find the user by searching via the First Name, Last Name, Username or Email Address search fields.

Save Back to Users

- 3. Click on Actions box next to the user
- 4. Select Change password option
- 5. Enter a new password in the *New password* and *Confirm* password fields. The User must change their password box is ticked by

default. If you don't want the user to change the password, then untick the box.

| erena           | X Last Name                   | Username                 | Ernail Address |                                                                                              |
|-----------------|-------------------------------|--------------------------|----------------|----------------------------------------------------------------------------------------------|
| Serena          | Docherty                      | stocher                  |                | Actions -                                                                                    |
|                 |                               |                          |                | View details                                                                                 |
|                 |                               |                          |                | Change username<br>Change password                                                           |
|                 |                               |                          |                | Revolke Super Admin rights<br>Revolke Password Admin rights<br>Grant Launch Pad Admin rights |
|                 |                               |                          |                | Disable user<br>Delete user<br>Clear MFA enrolment                                           |
| Please chan     | ge AD synced users' password  | is on the local network. |                |                                                                                              |
| Required fields | are denoted by an asterisk (* | ).                       |                |                                                                                              |
| New password    | *                             |                          |                |                                                                                              |
| Enter the pa    | ssword                        |                          |                |                                                                                              |
| Confirm party   | ord *                         |                          |                |                                                                                              |
| commin passa    |                               |                          |                |                                                                                              |

6. Click Save

\*\*\* Sometimes, it is the browser settings that are preventing a user from logging into Unify whereby cache and cookies are retained and not cleared after each open login session is closed.

If Chrome is the browser, follow these steps:

- 1. Click the three dots icon in the top right of the browser screen and select **Settings** from the menu.
- 2. Click on Privacy and Security link (on left) and select the Clear Browsing data option
- 3. Ensure **Time range** is set to 'All time'
- 4. On the Basic list, ensure all three tick box options are ticked
- 5. On the Advanced list, ensure top four tick boxes are ticked
- 6. Then click Clear Data.
- 7. Close the browser screen and restart it. Try logging into RM Unify again.

#### If Edge is the browser, follow these steps:

- 1. Open Microsoft Edge, select Menu (3 dots icon on top right corner of the browser) > Settings > Privacy & services.
- 2. Under Clear browsing data, select Choose what to clear.
- 3. Select "Cached images and files" and "Cookies and other site data" check box and then select Clear.
- 4. Close the browser screen and restart it. Try logging into RM Unify again.

### 3. Create a new Unify user account

- Create a new staff record in Integris via Modules > General > Staff Details as normal. On the UDI screen, assign Yes or No to the 'Provision as a Teacher' field (if Yes, user will be grouped into Teacher category in Unify – if no (or left blank) the user will be grouped into the non-teacher category)
- If staff member is to access Integris, then create user account in Integris by going to Modules > System Management > User Management > click + and select new user from the list > then add *Desktop* setting and add the required roles for the user and Save.
- Unify will create a new Unify account for new user overnight

   however, if the Unify account is needed immediately, then go to Unify > Management Console > click
   Resync link for the Last sync from MIS and click blue Resync button.
   Allow for 2-3 minutes to elapse before proceeding with next step.

- otherwise, if the user account is needed the next day, then progress with next step on the following morning

- 4. Staying on the **Management Console** screen, click the appropriate **Teaching Staff** or **Non-Teaching Staff** link under **User Summary** you should find the new user has been added to the list.
- 5. Make a note of the Unify username
- 6. Click the Actions button for the new user and click *Change Password* > enter a default password in the *New password* and *Confirm password* fields for the user to use (*to first login to Unify after which the new user will be prompted to change their password to one they set themselves*) and click **Save**.

Administrators: Notify new user of their username and password and ensure that they can login to Unify, have changed their password and have entered their email address for any future 'forgot password' situations.

Ensure all users set up password recovery (email address set up to enable user to reset their own your

password). User needs to click on the **My Profile** (0) icon (*top right*) and select **My Profile** from the menu > select **Password Recovery** and enter an email address in the **Password Recovery Email Address** box. When this is created, an email will be sent to the recovery email address allowing user to confirm email address. Click on the confirmation link in the email to confirm that the password recovery email address has been set correctly.

**Note:** if the email is not confirmed, the password recovery email will not be set and the user will not be able to use this method to reset their password.

### 4. Change Username in RM Unify (not for schools using Active Directory authentication method)

- 1. In RM Unify, access the Management Console dashboard
- 2. Select **Users** option (in left hand menu) this will display a list of user accounts according to the type appearing in the **View** box
- 3. Change the *View* drop-down to either **Teaching Staff** or **Non-Teaching Staff** to find the user you wish to rename

Note: You can also find the user by searching via the First Name, Last Name, Username or Email Address search fields.

- 4. Click on Actions box next to the user and then select Change username
- 5. Enter the new username in the *Username* field.
- 6. Click **Save**. *The username will be updated within a 30-minute period*. Remember to inform the user of their new username as the old one will no longer be recognised!

**RM Unify** Administration Guide

### 5. Changing Username in RM Integris+ (RM Integris Authentication Method)

Changing a username in RM Integris+ is not absolutely necessary if the username has been changed in RM Unify (as above) as the Unify login will automatically access Integris through Single Sign On (SSO) and link to the Integris user account.

However, administrators may wish to keep staff usernames consistent on both systems.

1. In RM Integris, go to **Modules > Administration > Utilities > Change Username** > find and select the user and click **Change Username** > enter the new username (reflecting name change) > click **OK** > Click **Close**.

### **Additional features**

### 6. Password Policy (determining password strength)

There is a default **minimum strength** setting for passwords for each of the different user category groups. You will not be able to reduce the default strength level but you can increase the strength from the minimum position (shown as the grey indicator).

In RM Unify, access the Management Console dashboard

- 1. Select **Password Policy** option (in left hand menu)
- 2. To make a change, click on the strength number to extend the colour on the bar for a particular user group.

| Role                    | Require | d Password Stre | ngth |   |   |
|-------------------------|---------|-----------------|------|---|---|
| Administrators (all)    | 1       | 2               | 3    | 4 | 5 |
| Teaching Staff          | 1       | 2               | 3    | 4 | 5 |
| Non Teaching Staff      | 1       | 2               | 3    | 4 | 5 |
| Other                   | 1       | 2               | 3    | 4 | 5 |
| Governor                | 1       | 2               | 3    | 4 | 5 |
| Parent                  | 1       | 2               | 3    | 4 | 5 |
| Students (Unclassified) | 1       | 2               | 3    | 4 | 5 |
|                         |         |                 |      |   |   |

**7.** Branding - You can set the background of the launch pad and/or the user's profile menu to show your school's logo.

You need to have a separate image file (i.e. not an image in a Word document). The image file can be a PNG, JPEG or GIF type file.

Note: for the Launch Pad background, the filesize of the image file should not be larger than 200Kb. For the User Profile menu, the filesize limit is 50Kb.

In RM Unify, access the Management Console dashboard

1. Click **Branding** (in the left pane)

| Branding                                 |                                                                                                    |
|------------------------------------------|----------------------------------------------------------------------------------------------------|
| Dashboard                                | Use the following page to manage your RM Unify establishment's branding settings.                   |
| Manage Other                             | Set the Launch Pad background image for users in my establishment.                                  |
| Establishments<br>Delegated Admin Rights | Set my establishment's logo (displayed in the Profile Settings menu for users in my establishment). |
| Establishment                            |                                                                                                    |
| RM Unify Subscription                    |                                                                                                    |
| SSO Settings                             |                                                                                                    |
| Launch Pads                              |                                                                                                    |
| Branding                                 |                                                                                                    |
| Notifications                            |                                                                                                    |

The first SET button is to add a background to the Launch Pad

# RM Unify

# Administration Guide

The second SET button is to add a background to your user's Profile menu

- 2. For Launch Pad background, click first SET button and then in Step 1, click Browse to locate and select the image file
- 3. In Step 2, select either the Tile or Fill option
- 4. Click Save to apply
- 5. Click Launch Pad (top of screen) to check what it looks like.
- 6. For User Profile meu, click the second SET button
- 7. Click Browse to locate and select the image file (50kb max file size limit)
- 8. Click Save to apply
- 9. Click User profile to check what it looks like.

To **remove an image** from the either background:

On the Branding screen, click the appropriate SET button and click on the red delete button next to the image filename at the top of the screen.

Current establishment logo image cblogo11Vsml.jpg

### 8. Publishing Notification messages

You can 'publish' messages to all or separate categories of users in your school (or group of schools see pt 10)

A user receiving a posted message will see a red dot on their alarm bell icon (on the top right) as a Notification

? 🔔 🔃 -

alert

. Simply click on the Alarm bell icon to view the message.

### To post a notification/message

In RM Unify, access the Management Console dashboard

1. Click Notifications (in the left pane)

| Notifications                                            |               |                                                                            |              |   |
|----------------------------------------------------------|---------------|----------------------------------------------------------------------------|--------------|---|
| Dashboard                                                | New Notif     | ication More information                                                   |              |   |
| Manage Other<br>Establishments<br>Delegated Admin Rights | Message *     | Enter message text, max 300 characters                                     |              |   |
| Establishment                                            | Link          | e.g. https://stmarysschool.com/news, or, mailto:admin@stmarys.sch.uk       |              |   |
| RM Unify Subscription                                    | Roles *       | Student Teaching Staff Non Teaching Staff Parent Governor Super Admin Othe | r            |   |
| SSO Settings                                             | Dates A       |                                                                            |              |   |
| Launch Pads                                              | Dates -       | 0//12/2021                                                                 |              |   |
| Branding                                                 | Published By  | RM Unify Administrator                                                     |              |   |
| Notifications                                            |               |                                                                            |              |   |
|                                                          |               | Publish                                                                    |              |   |
| Sign In & Security                                       |               |                                                                            |              |   |
| Multi Factor Auth                                        |               |                                                                            |              |   |
| Password Policy                                          | Published     | Notifications                                                              |              |   |
|                                                          | From To       | Message Roles                                                              | Published By |   |
| Users & Groups                                           | 07/12/2021 17 | 12/2021 Hello Welcome to Unify ! From your Super Admin person!             | rmunifyadmin | 俞 |
| Users                                                    |               |                                                                            |              |   |
| Groups                                                   |               |                                                                            |              |   |

- 2. Type in your message
- 3. You can add a URL address if you want your recipients to view a web page
- 4. Select the category(ies) of users the message applies to
- 5. The Published by box defaults to your username you can overwrite this (particularly if it is for students or parents)
- 6. Click Publish to post the message to the selected users.

# **RM Unify** Administration Guide

### 9. RM Unify linked to Microsoft Teams or Google Classroom

RM Unify can manage the accounts created for both Microsoft Teams and Google Classroom as an automated process which means teaching staff no longer need to be manually added to Microsoft Teams or Google Classroom. RM Unify will delete any staff who are removed from classes in RM Integris.

To activate this, go to Modules >System Management > RM Integris Datashare > click onto the RM Unify app tile and accept the new permissions. The following instructions will help if you are unsure of what to do: <u>https://help.rmintegris.com/updating-datashare-api-permissions</u>

### **10.User accounts for pupils**

RM will have created user accounts for your pupils (at the time your school was transitioned to Unify) and will have continued to do so based on your current pupil records in RM Integris.

When dealing with issuing pupil user accounts for Unify, the easiest way is to generate and download passwords for these pupil accounts into a csv file and then distribute them.

Click on *Management Console* > click **Download Passwords** (under *Users and Groups in left pane*) > ensure **Student** is selected in the *View* drop-down menu and keep the second drop-down set to **without a password** > then click on **Download New Passwords CSV** and then **OK**. *A 'user passwords' csv file is created listing each user with their password*.

### For schools in Federations or MAT/Trusts

11. Linking RM Unify Account (i.e. one user account can access more than one school Unify account)

- 1. Login to one of your RM Unify accounts
- 2. Click on the top right hand corner Profile Settings option and from the drop-down menu, select My Profile
- 3. In the left pane, select Linked accounts option
- 4. Click the **+ Link an account** option and a popup screen will appear.
- 5. In Step 1 enter the password for the account you are currently logged in with
- 6. In Step 2, enter the other username and password for the account you want to link.
- 7. Tick the I understand the implications of linking my account and wish to continue option
- 8. Press Link Account option

Once the passwords have been authenticated, the accounts will be linked (until such time as one is deleted or you choose to unlink them).

### **Note on Passwords**

Because you are linking two accounts together, the password become synced. The password of the account you're logged on as gets applied to both accounts and you must change your password at next log on. *It would normally be the case that a user would be linking another user account based on the same user category (e.g. non-teaching or teacher) so the password strength level would be the same. If the user categories were different, then the more stringent password level would apply to both accounts.* 

### **Unlinking accounts**

1. Log on to RM Unify using your primary linked account

**Note:** This will be the first account to which you linked your other account(s).

- 2. Click your username (top right) and select My Profile
- 3. Select the Linked Accounts option (in the left pane)
- 4. Find the linked account in the list and click on the **Remove button**

|   | 💭 Launch Red 🛛 E App Library 🛞 Management Console                                                                                                    | RM Pathfodera                                                                                                    | ٢                                                                                                    | ٥.                                                                                                    |
|---|----------------------------------------------------------------------------------------------------|----------------------------------------------------------------------------------------------------|----------------------------------------------------------------------------------------------------|----------------------------------------------------------------------------------------------------|
| « | My Profile                                                                                                    |                                                                                                    |                                                                                                    |                                                                                                    |
|   | Linked Accounts Fyou have major accounts are not them together up that you only need to anomate one commune and pressored <u>Marci character about Linked Accounts are in the how them and accounts and accounts and ac</u> |                                                                                                    |                                                                                                    |                                                                                                    |
|   | ng@kuglusteno Non Teachog Staft KW Pius Demo                                                                                                    | Remove                                                                                                    |                                                                                                    |                                                                                                    |
|   | ● Link an account                                                                                                    |                                                                                                    |                                                                                                    |                                                                                                    |
|   | «                                                                                                    | So tando Mar De Antony De Antony De Marguerez Canada My Profile      House Anciosa monos, pos de fano tanto para este fano este se una rearez est para est fano este fano este fano e | South Mill (1) Appliers) (2) Wergeners Chank      My Profile      Head Account      True there are many marks that the the target the south of and the wardle are as used and south Account and a fact that Account is the Account      generation of a south of the the target to a the point of a south of and the wardle are as used and south Account and a fact that Account is the Account is      generation of a south of the the target to a the point of a south of and the wardle are assumed and account is the Account is      generation of a south of the target to a the point of the target to a south of the target to a southof the target to a south of the target to a southof the target to a | C local Nu      Legitaria de la lacalitaria de la lacalitaria de la de lacalitaria de la de lacalitaria de lacalitaria de lacalitaria de la de lacalitaria de lacalitaria de lacal |

# Administration Guide

RM Unify

### Administrator access levels in RM Unify

#### **Super Admin**

The Super Admin is the **main** Unify administrator with full access to a range of administration tasks within Unify. It is expected that the Super Admin manages the sharing of data with third party services/providers as well as:

- User account creation, modification and deletions via the web form or CSV upload.
- Granting of administrative rights to other users.
- Installing apps (connectors to online services) which can share data with third party services.
- Managing Launch Pad tiles, i.e., adding, removing and reordering.
- Managing bulk group synchronisation to GOPS.
- Managing branding settings, i.e., setting Launch Pad image and establishment logo.
- AD (Active Directory) Sync configuration, where appropriate.
- MIS Sync configuration, where appropriate.

### **Password Admin**

The Super Admin can share or delegate password management tasks to another user within the school. The following table shows the user types that a password admin user can manage passwords for:

| While logged in as:                   | Student | Staff | Governor or<br>Other | User with the password admin rights | User with the super<br>admin rights |
|---------------------------------------|---------|-------|----------------------|-------------------------------------|-------------------------------------|
| Student                               | N/A     | N/A   | N/A                  | N/A                                 | N/A                                 |
| Staff                                 | Y       | N     | N                    | Ν                                   | Ν                                   |
| Governor or Other                     | Ν       | N     | N                    | Ν                                   | Ν                                   |
| User with the password admin rights   | Y       | Y     | Y                    | Y                                   | Ν                                   |
| Users with the super<br>admin rights. | Y       | Y     | Y                    | Y                                   | Y                                   |

### Note: All Teaching Staff users retain their ability to reset Student user passwords in Unify.

### Launch Pad Admin

The Launch Pad Admin user can manage the 'look and feel' and default App tiles on different staff role Home Launch Pads:

- Manage branding settings setting Launch Pad school image and/or logo.
- Manage the Launch Pad for other roles the tiles that are visible and the order of them in the grid.
- Add any simple link App tiles these are just hyperlinks to web content.
- Add any SSO (single sign-on) App tiles where the Super Admin has switched on data share

CBICT.org

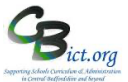

# Administrator Rights table

| Access Right         | Action                                             | Super Admin  | Launch Pad Admin | All Other Users | Notes                                                    |
|----------------------|----------------------------------------------------|--------------|------------------|-----------------|----------------------------------------------------------|
|                      | Manage Shared Link apps                            |              |                  |                 |                                                          |
|                      | Install for roles and add to Shared Launch Pads    | ✓            | $\checkmark$     | × (VIEW only)   | Previously, staff users were able to do this by default. |
|                      | Add new Shared link apps to App Library            |              |                  |                 |                                                          |
|                      | [Add Tile] button                                  | ✓            | $\checkmark$     | ×               | Previously, staff users were able to do this by default. |
|                      | Setup Saved Password apps                          |              |                  |                 |                                                          |
|                      | [Setup] button on app details 'Other Settings' tab | ✓            | × (VIEW only)    | × (VIEW only)   |                                                          |
| App Library          | Manage Saved Password apps                         |              |                  |                 |                                                          |
|                      | Install for roles and add to Shared Launch Pads    | ✓            | $\checkmark$     | × (VIEW only)   |                                                          |
|                      | Install SSO apps                                   |              |                  |                 | If the vendor has provided price data for the app, then  |
|                      | Setup the app (if required) and install for roles  | ✓            | × (VIEW only)    | × (VIEW only)   | Staff uses can 'see prices' instead of View.             |
|                      | Manage installed SSO apps                          |              |                  |                 |                                                          |
|                      | Add to Shared Launch Pads (the role app already    |              |                  |                 |                                                          |
|                      | installed for)                                     | ✓            | $\checkmark$     | × (VIEW only)   |                                                          |
|                      | Add tile (new Shared app or app from library)      |              |                  |                 |                                                          |
| Chanad Lawrah Dada   | [Add] button/tile on Shared Launch Pad             | $\checkmark$ | $\checkmark$     | ×               | Previously, staff users were able to do this by default. |
| Shared Launch Pads   | Edit Shared Launch Pad                             |              |                  |                 | Management (tile arrangement) of all shared Launch Pads  |
|                      | [Edit Launch Pads] button                          | $\checkmark$ | $\checkmark$     | ×               | (roles and Year Groups)                                  |
|                      | Add Shared link app                                |              |                  |                 | [Add to my Launch Pad]                                   |
|                      | Via the tile in App Library                        | √            | $\checkmark$     | √               | [Remove from my Launch Pad]                              |
|                      | Add installed Saved Password apps                  |              |                  |                 | [Add to my Launch Pad]                                   |
| Personal Launch Pads | Via the tile in App Library                        | √            | ✓                | ✓               | [Remove from my Launch Pad]                              |
|                      | Add installed SSO apps                             |              |                  |                 | [Add to my Launch Pad]                                   |
|                      | Via the tile in App Library                        | ✓            | ✓                | ✓               | [Remove from my Launch Pad]                              |
|                      | Add new Personal link add                          |              |                  |                 | [Add to my Launch Pad]                                   |
|                      | [Add] button/tile on Personal Launch Pad           | $\checkmark$ | $\checkmark$     | $\checkmark$    | [Remove from my Launch Pad]                              |

# **RM Unify** Administration Guide

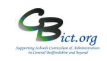

## Launch Pad Administration

### Types of Launch Pads:

- Home Launch Pad  $\bigcirc$  this is configured for each specific staff type role group (i.e. Teaching Staff, Non-Teaching Staff etc.) so that a staff type user can access the same launch pad as other users in the same group
- My Launch Pad 2 each user can personalise their own launch pad

When logging into RM Unify, the default view is the **My Launch Pad** view (although this can be turned off by the Super Admin user by going to **Management Console> Launch Pads** (In the **Establishment** section) >

**Settings** button > remove tick for *Enable Personal Launch Pads* > click **Save** > click *Launch Pad* to return to the Home launch pad screen

The *My Launch Pad* view will be blank when the user logs into RM Unify for the first time and subsequently until they personalise their own launch pad.

If the *My Launch Pad* view is switched on, users can choose to use either their Home Launch Pad or their own 'My Launch Pad'.

### Installing Tiles

The Super Admin user (and any user assigned with Launch Pad Admin rights) can configure the shared Home Launch Pad by adding tiles whilst viewing the Home Launch Pad so that all users within a staff type group of users view the same shared Home Launch Pad.

Tiles can be a: **Shared Tile** – for Internet shortcuts (e.g. the school website) **App from the Library** – Apps (software/services) available within the App Library.

### App Library – different App types

The blue corner banner across each tile indicates the status of the app or service.

- MANAGE where an app is already installed (e.g. RM Integris SSO) and you can change which staff group types can access it
- BUY Apps that are chargeable and can be ordered from RM directly
- **INSTALL** or **SETUP** Free apps or chargeable apps **that you have subscribed to**. Once installed or setup, apps are then marked as Manage so that you can then decide on which user groups can access it.
- **SETUP** for 'Saved Password' Apps which are identified by a 'key' icon. These are apps in RM Unify that don't support full Single Sign-On (SSO) from RM Unify, but instead RM Unify stores the URL, username and password on behalf of the user and sends these details to the app at logon time.

### App Missing from App Library

If you are a wanting to add a commonly used service/software onto the Launch Pad and it is not available in the App Library, approach the service/software provider and ask them whether they can integrate with RM Unify and enable SSO from the RM Unify platform.

RM Unify supports international standard SSO interfaces, and the process for integrating with RM Unify entirely rests with the app vendor as a self-service process. While RM is happy to provide technical support and a level of oversight to ensure the process is secure, the integration tasks are totally in the hands of the app vendor and not RM. You can direct the vendor to this webpage for further details: <u>https://dev.rmunify.com/getting-started</u>

# RM Unify

# Administration Guide

## **RM UNIFY USER Helpsheet**

### Logging into RM Unify

- 1. Locate and click on your shortcut link to RM Unify (the shortcut should be going to <u>www.rmunify.com</u>)
- 2. Once logged in, check that you are viewing the Home RMUnif

**Launch Pad** screen by clicking the **Home**  $\square$  icon if not in view

- 3. Click on the RM Integris+ SSO tile to access Integris
- 4. Proceed to access Attendance etc. as per your normal routine.

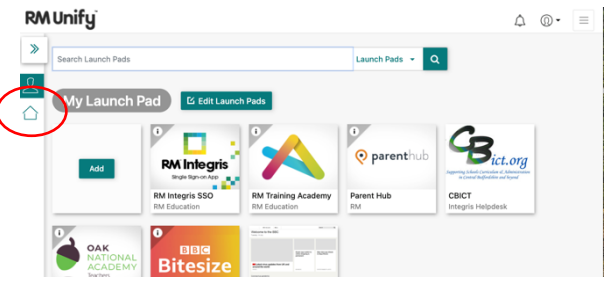

5. Log out of RM Integris+ in the normal way through the *Logout* option in the top right menu. You will return to the RM Unify Home Launch Pad.

Set up your password recovery email (email address set up to enable user to reset their own your password). In

In Unify, click on the **My Profile** (1) icon (*top right*) and select **My Profile** from the menu > select **Password Recovery** and enter your email address in the **Password Recovery Email Address** box. When this is created, an email will be sent to your recovery email address allowing you to confirm email address. Click on the confirmation link in the email to confirm that your password recovery email address has been set correctly.

**Note:** if you do not confirm, the password recovery email will not be set and you then will not be able to use this method to reset your password.

### Logout of RM Unify

**Note**: If using **RM Integris+**, ensure you are logged out of RM Integris+ before you attempt to logout of RM Unify. You will see '*You have attempted to refresh the RM Integris page or you have attempted to open multiple RM Integris+ sessions from a desktop shortcut or a hyperlink*' error message appear if still logged in in RM Integris+

- 1. Click on the **arrow** next to the **Profile Settings** (1) icon in the top right
- 2. Click Sign Out
- 3. Then click **Complete Sign Out** to sign you out of all the apps listed on the screen *The next window confirms the apps in which you have successfully signed out*

### Change your RM Unify password if you need to

- 1. Click on the **My Profile** (1) icon (*top right*) and select **Change Password** from the menu
- 2. Enter your current password and then enter your new password in the **New password** and **Confirm password** boxes
- 3. Click Change password

## RM UNIFY USER Helpsheet - Set up your own My Launch Pad

### 1. Adding a software application

- 1. Click on *My Launch Pad*  $\stackrel{1}{\frown}$  icon to access this dashboard > click on Add button in the first tile listed
- 2. Select **App from Library >** from the range of different apps available, select those you wish to add to your personal launch pad > click **Save**

Note: if you are already a user of the software app, then by selecting the app to appear on your Launch Pad, you should have direct access to it (if it is single sign-on enabled). *Obviously, if apps/software require purchase/subscription and you are not a licensed user, you will not be able to access the app/software.* 

Note: Apps available in the App Library are either Single Sign on (SSO) or Saved Password Apps (needing username/password for first time only) only

### 2. Adding a link to a website

- 1. Click on *My Launch Pad*  $\stackrel{?}{\rightharpoonup}$  icon to access this dashboard > click on Add button in the first tile listed
- 2. Select Shared Tile

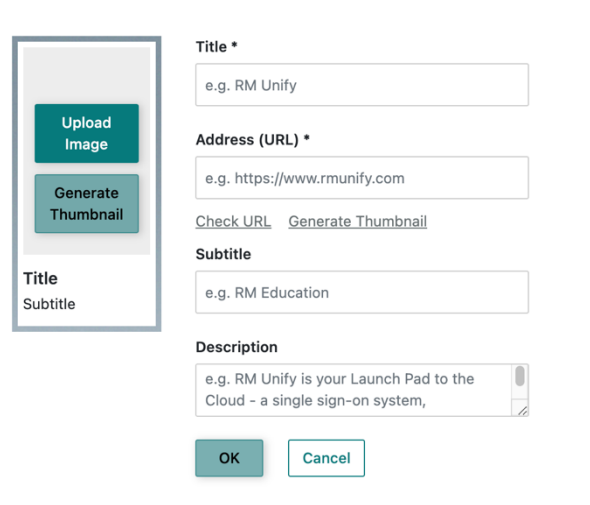

| Title – enter your school's name for the tile                                   |
|---------------------------------------------------------------------------------|
| <b>URL</b> – enter the web address for the website (e.g. <u>www.bbc.co.uk</u> ) |
| Use the <i>Check URL</i> link to make sure that it is correct                   |
| and will take you to the required website                                       |
| Generate Thumbnail will create a small picture                                  |
| representing the URL if the address is publicly available                       |
| or alternatively you can use <b>Unlead Image</b> to leasts and                  |
| or alternatively you can use <b>Opload Image</b> to locate and                  |
| attach a picture/school logo to the tile                                        |
| Subtitle – an optional additional supporting title if required                  |
| <b>Description</b> – supporting information                                     |
| Description Supporting mornation                                                |

3. Finally, click **OK** to save the tile

Repeat steps for 2.3 for any additional website shortcut tiles you wish to add to the Home Launch pad – you can additional websites at any time later in the rollout.

### 3. Re-arrange tiles on My Launch Pad

1. Click the Edit Launch Pad button

ビ Edit Launch Pads

- 2. **To re-arrange tiles**, click on the tile and drag and drop into a new position on screen or click in the top left of each tile icon and select the 'sort order' number
- 3. Click Save Changes button
- 4. To delete a tile, select the tile and click the X in the top right corner of the tile to remove it and then click Save Changes